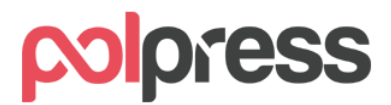

#### Instrukcja obsługi systemu KSeF w programie Faktury Express

## Spis treści

| Informacje ogolne                                    | 1 |
|------------------------------------------------------|---|
| Tryby generowania dokumentów KSeF                    | 2 |
| Tryb ręczny                                          | 2 |
| Tryb automatyczny                                    | 3 |
| Jak zaimportować plik do Krajowego Systemu e-Faktur? | 4 |
| Jak wystawić korektę e-Faktury?                      | 5 |

### Informacje ogolne

**Krajowy System e-Faktur (KSeF)** pozwala wystawić i udostępnić faktury w ustrukturyzowanym formacie XML, który jest zgodny ze strukturą logiczną e-Faktury FA(1) opublikowaną w Centralnym Repozytorium Wzorów Dokumentów Elektronicznych (CRWDE) na platformie ePUAP. Od 1 stycznia 2022 r. korzystanie z KSeF jest dobrowolne, natomiast od 1 lipca 2024 r. planowana jest jego obligatoryjność.

W momencie, gdy system ten stanie się obowiązkowy, faktura dokumentująca transakcję między podatnikami (B2B) i jej korekta będzie musiała zostać przesłana i przyjęta przez KSeF – dopiero wtedy będzie miała moc prawną. Również nabywca będzie miał obowiązek pobierania faktur, które zostały na niego wystawione przez podatników, od których nabywał towary/usługi zaś datą otrzymania dokumentu przez nabywcę zostanie uznana data przyjęcia go przez KSeF.

Do KSeF zgodnie ze schematem opublikowanym przez Ministerstwo Finansów przesyłane są następujące dokumenty wraz z ich korektami:

- faktury podstawowe
- faktury zaliczkowe (także rozliczeniowe)
- faktury marża.

KSeF nie przyjmuje pozostałych typów dokumentów, między innymi: paragonów, paragonów imiennych, faktur RR, not korygujących – te typy dokumentów nie podlegają wysyłce.

Więcej informacji, czym jest KSeF i dlaczego docelowo zasadniczo każdy podatnik będzie miał obowiązek korzystania z tego narzędzia, dostępne jest na stronach Ministerstwa Finansów <a href="https://www.podatki.gov.pl/ksef/">https://www.podatki.gov.pl/ksef/</a>

Schemat opublikowany przez Ministerstwo Finansów szczegółowo wskazuje, jakie dane mogą, a jakie muszą być umieszczone w e-Fakturze. Bazuje on na zapisach ustawy o VAT i zasadniczo nie dopuszcza dodatkowych informacji, jakie obecnie często zawarte są w fakturach. Dlatego też e-Faktura zazwyczaj zawierać będzie mniej danych niż klasyczna faktura w programie Faktury Express.

# Od wersji 2023.02 PLUS program Faktury Express pozwala na korzystanie z funkcjonalności związanych z KSeF.

#### Tryby generowania dokumentów KSeF

Program Faktury Express pozwala na skorzystanie z dwóch trybów generowania dokumentów KSeF:

- automatycznego bezpośrednio po zapisie,
- ręczne wygenerowanie e-Faktury i jej wysyłka

#### Tryb ręczny

Ręczny tryb generowania pozwala na pracę z programem w dotychczasowej, niezakłóconej formie zaś wysyłka do KSeF odbywać się będzie na życzenie użytkownika, np. na koniec dnia roboczego. Aby ustawić program do tego trybu pracy, należy przejść do modułu **Ustawienia – Krajowy System e-Faktur**, następnie wybrać tryb **Ręczny**.

| press             | 🖐 Wysław 👔 Faktury 🏪 Sprzedawcy 👷 Nabywcy 📄 Towary 💐 Księga 🕸 🛛     | Ustawienia                                         |
|-------------------|---------------------------------------------------------------------|----------------------------------------------------|
|                   | Automatyczna archiwizacja bazy danych                               | Krajowy System e-Faktur                            |
| <u> </u>          | ⊖ brak ⊖ zawsze ⊖ codziennie                                        | domyślna lokalizacja zapisu e-Faktur               |
| BAZA<br>DANYCH    | C:\Users\Public\Documents\Polpress\Faktury Express\ Wybierz katalog | C:\Program Files (x86)\Polpress\Faktury Ex Wybierz |
| <u> </u>          | Automatyczna archiwizacja bazy danych w chmurze                     | Domyślov VAT na fakturach 23 🗸 📩                   |
| DRUKUJ<br>KOPERTY | Info                                                                | Konfiguruj domyślne jednostki miary                |
|                   | See Dropbox Wybierz katalog                                         | pobierz aktualne kursy przy starcie programu       |
| IMPORT<br>DANYCH  | C:\Mój dysk\Faktury\ Wybierz katalog                                | wersja magazynowa                                  |
|                   | 🖉 Domyślna lokalizacja zapisu PDF                                   | data przy terminie płatności                       |
| EKSPORT<br>DANYCH | C:\Program Files (x86)\Polpress\Faktury Express\ Wybierz katalog    | aktura unijna/eksportowa: "Podatek od wartości"    |

W trybie ręcznym możemy wygenerować dokument KSeF oraz zapisać fakturę do archiwum, klikając przycisk **KSeF**, dostępny w module **Wystaw**.

| Numer de lumentu                                                                                                    |                                                                                                    | Concernation of the second                                                                                                    |                                                    |                                      |                                                                                      |                                                        |               | Data            |                      |                                         | Data da terre                       | And and             |        | De dest de  |          |                                                                              |  |
|----------------------------------------------------------------------------------------------------|----------------------------------------------------------------------------------------------------|----------------------------------------------------------------------------------------------------|----------------------------------------------------|--------------------------------------|--------------------------------------------------------------------------------------|--------------------------------------------------------|---------------|-----------------|----------------------|-----------------------------------------|-------------------------------------|---------------------|--------|-------------|----------|------------------------------------------------------------------------------|--|
| Numer dokumentu Sprzedawca                                                                                                    |                                                                                                    |                                                                                                    |                                                    |                                      |                                                                                      |                                                        | _             | Data            | wystawienia          | 0.0                                     | Data dostawy                        | /wyk. usług         |        | Rodzaj do   | kumentu  |                                                                              |  |
| /00/2023                                                                                                    |                                                                                                    | Ргдуктадо                                                                                                    | wy sprzedaw                                        | /ca                                  |                                                                                      |                                                        | × 💙           | 12 czerwca 2    |                      | 23 🗸 🧰                                  | 12 czerwca                          | czerwca 2023 V      |        | тактига     |          | ~                                                                            |  |
| nabywcow Naby                                                                                                    | wca / NIP                                                                                           |                                                                                                    |                                                    |                                      |                                                                                      |                                                        |               | Forma           | płatności            |                                         | Termin płatno                       | sci                 |        | standard    |          | ~                                                                            |  |
| wszyscy V                                                                                                    |                                                                                                    |                                                                                                    |                                                    |                                      |                                                                                      |                                                        | Q 🎔           | karta           | platniczą            | ~ \$                                    | Wybierz dat                         | ę >                 |        |             |          |                                                                              |  |
| r. towarow Towa                                                                                                    | ary i usługi                                                                                        |                                                                                                    |                                                    |                                      |                                                                                      | -                                                      | -             |                 |                      |                                         |                                     |                     | -      |             |          |                                                                              |  |
| wszystkie: V                                                                                                    |                                                                                                    |                                                                                                    |                                                    | ¥ ¥                                  |                                                                                      |                                                        | ~ <i>&gt;</i> | · 🗡             |                      | 12                                      |                                     | 12 czerwca 2023 💷 🔻 |        |             |          | o-torma                                                                      |  |
| iejsce wystawienia                                                                                                    |                                                                                                    | Odbiorca                                                                                                    | а                                                  |                                      |                                                                                      |                                                        |               | Zlecer          | nie                  |                                         |                                     |                     |        | Drukuj Licz |          | od                                                                           |  |
|                                                                                                    |                                                                                                    |                                                                                                    |                                                    |                                      |                                                                                      |                                                        | ~             |                 |                      |                                         |                                     |                     |        | 2 ~         | netto    | ~                                                                            |  |
| n Manua (an dani) ka                                                                                                    | and the sector of                                                                                   | DIGAGLE                                                                                                    | Ha i i Takana                                      | Minut                                | Matte inda                                                                           | Matte                                                  | MAT N         | unte MAT        | Double Lode          | Deutte                                  | Data at Alarmat                     | N/ Marca            | Kadda  | Maria Maria |          |                                                                              |  |
| p. Nazwa (rodzaj) to                                                                                                    | waru lub usługi                                                                                     | PKWIU                                                                                                    | llosc/Zakres                                       | Midfd                                | Netto Jean.                                                                          | Netto                                                  | VALK          | NOLA VAL        | brutto Jean.         | brutto                                  | Rabat/Narzut                        | 70 Kid5d            | Kod to | owaru kraj  | N        | od taryty                                                                    |  |
|                                                                                                    |                                                                                                    |                                                                                                    |                                                    |                                      |                                                                                      |                                                        |               |                 |                      |                                         |                                     |                     |        |             |          |                                                                              |  |
|                                                                                                    | •                                                                                                   | 11                                                                                                    | >                                                  | -                                    | KSeF                                                                                 | Nowy                                                   |               | Zapisz          | Red Pody             | gląd                                    | Druk                                |                     | F      | Druk+P      | JF M     | E - mail                                                                     |  |
| ) O O O O I                                                                                                    | ♥ Waluty                                                                                            | 11                                                                                                    | >                                                  | Podsun                               | KSeF Inowanie                                                                        | Nowy                                                   |               | Zapisz          | Red Pody             | gląd                                    | <b>Druk</b>                         | PDF                 | F      | Druk+P      | DF       | E - mail                                                                     |  |
| ę i nazwisko sprzedaw                                                                                                    | ♥<br>Kyy ─Waluty<br>♥ Symbol                                                                        | () NB                                                                                                    | P () ECB                                           | Podsun                               | KSeF Jp                                                                              | Nowy<br>k                                              | Ē             | Zapisz          | Pody                 | gląd <b>I</b>                           | Druk                                | PDF                 | F      | Druk+P      | DF Wasto | E - mail                                                                     |  |
| e i nazwisko sprzedaw<br>Imie i nazwisko nabyw                                                                                                    | ♥ Waluty<br>♥ Symbol<br>Yey                                                                         | © NBi                                                                                                    | Р <u>○</u> ЕСВ<br>1                                | Podsun<br>V Oc                       | KSeF Jp<br>nowanie Jp<br>dśwież po zap                                               | k<br>Disie                                             |               | Zapisz Wartc    | Sść netto            | gląd <b>I</b><br>Kw                     | Druk                                | PDF                 | F      | Druk+P      | DF Warto | E - mail<br>ść brutto                                                        |  |
| 9 📀 🥥 📀 (<br>lej i nazwisko sprzedaw<br>] Imię i nazwisko nabyw                                                                                                    | ♥ Waluty<br>♥ Symbol<br>PLN                                                                         |                                                                                                    |                                                    | Podsun<br>V Oc                       | KSeF<br>nowanie Jp<br>dśwież po zap<br>uk wpłacono                                   | Nowy<br>k<br>pisie<br>/pozostało                       |               | Zapisz<br>Warto | Dść netto            | gląd <b>i</b><br>Kvi                    | Druk                                | PDr                 | F      | Druk+P      | DF Warto | E - mail<br>ść brutto<br>0,00                                                |  |
| e i nazwisko sprzedaw<br>Imię i nazwisko nabyw                                                                                                    | ♥ Waluty<br>♥ Symbol<br>roy PLN<br>♥ Druku                                                          | ● NB#<br>✓ NB#<br>✓ I kurs ☑ S                                                                                                    | P O ECB<br>1<br>Suma PLN                           | Podsun<br>Ø Oc                       | KSeF Jp<br>Iswież po zap<br>uk wpłacono                                              | Nowy<br>k<br>/pozostało<br>Data od                     | thioru        | Zapisz<br>Warto | sść netto            | gląd <b>i</b><br>Kw<br>W                | Druk                                | PDr                 | F      | 🄁 Druk+P    | DF Warto | 2<br>E - mail<br><u>ść brutto</u><br>0,00<br>'ozostało<br>0,00               |  |
| <ul> <li>O O O O</li> <li>ię i nazwisko sprzedaw</li> <li>Imię i nazwisko nabyw</li> <li>Księga</li> </ul>                                                                     | ♥ Waluty<br>♥ Symbol<br>Yoy PIN<br>♥ Drukt                                                          | ● NB#<br>✓ Ij kurs ☑ S<br>ij numer tab                                                                                                    | P O ECB<br>1<br>Suma PLN<br>beli                   | Podsum<br>Ø Occ<br>Ø Dri<br>Sp       | KSeF Jp<br>Jśwież po zap<br>uk wpłacono<br>lit payment<br>wani na doku               | Nowy<br>k<br>/pozostało<br>Data od<br>                 | fbioru        | Zapisz<br>Warto | Séć netto       0,00 | gląd (<br>Kw<br>W                       | Druk vota VAT 0,00 płacono 0,00     | PDF                 | F      | Druk+P      | DF Warto | 2<br>E - mail<br><u>ść brutto</u><br>0,00<br>020stało<br>0,00                |  |
| Imię i nazwisko sprzedaw<br>inię i nazwisko nabyw<br>Księga<br>Zdarzenię gospodarcze<br>Sprzedaż wyrobów u i                                                                   | Waluty Symbol Yoy PLN Druku Druku Pobie                                                             | NBI     NI     NI     I     I | P O ECB<br>1<br>Suma PLN<br>beli<br>ne kursy       | Podsum<br>Ø Occ<br>Ø Dri<br>Sp<br>Uv | KSeF<br>nowanie Jp<br>dśwież po zap<br>uk wpłacono<br>lif payment<br>wagi na doku    | k<br>k<br>/pozostało<br>Data od<br>umencie             | dbioru        | Zapisz<br>Warto | Sść netto<br>0.00 □  | gląd (<br>Kw<br>W<br>latkowy tek        | Druk                                | PDF                 | F      | Druk+P      | DF Warto | 2<br>E - mail<br><u>ść brutto</u><br>0,00<br><sup>2</sup> ozostało<br>0,00   |  |
| Imię i nazwisko sprzedaw Imię i nazwisko nabyw Ksiega Zdarzenie gospodarcze Sprzedaż wyrobów, u - Kolumna                                                                      | ♥     Waluty       >     Symbol       y     PLN       ♥     Drukt       ♥     Drukt       12     cz | NBr     NBr     Jj kurs                                                                                                    | P CECB<br>1<br>Suma PLN<br>beli<br>ne kursy<br>23  | Podsun<br>Ø Oc<br>Ø Dru<br>Sp<br>Uv  | KSeF<br>nowanie Jp<br>dśwież po zap<br>uk wpłacono<br>lit payment<br>wagi na doku    | Nowy<br>k<br>/pozostało<br>Data od<br>mencie           | dbioru        | Zapisz<br>Warte | Sić netto<br>0.00    | gląd <b>i</b><br>Kw<br>W<br>latkowy tek | Druk VAT 0.00 placono 0.00 cst      | PDF                 | F      | Druk+P      | DF Warto | 2<br>E - mail<br>5ć brutto<br>0,00<br><sup>1</sup> 0205tało<br>0,00          |  |
| <ul> <li>Imazwisko sprzedaw</li> <li>Imię i nazwisko nabyw</li> <li>Księga</li> <li>Zdarzenie gospodarcze</li> <li>Sprzedaż wyrobów, u</li> <li>Kolumna</li> <li>Or</li> </ul> | V     Waluty     Symbol     Zy     Y     PLN     Drukt     Poble     Y     Poble     Y              | ● NBi<br>→ □<br>ij kurs ☑ S<br>ij numer tab<br>rz archiwaln<br>erwca 2003<br>erz aktualne                                                                                                    | P CECB<br>1<br>Suma PLN<br>beeli<br>ne kursy<br>23 | Podsum<br>Ø Occ<br>Ø Dru<br>Sp<br>Uv | KSeF Jp<br>nowanie Jp<br>dśwież po zap<br>uk wpłacono<br>lit payment<br>wagi na doku | Nowy<br>k<br>pisie<br>/pozostało<br>Data od<br>Jmencie | dbioru        | Zapisz<br>Warte | ość netto<br>0,00    | gląd <b>(</b><br>Kw<br>W<br>latkowy tek | Druk VAT<br>0.00 placono<br>0.00 st | PD#                 | F      | Druk+P      | DF Warto | 2<br>E - mail<br>5 <u>ść brutto</u><br>0,00<br><sup>3</sup> 0205tało<br>0,00 |  |

#### Tryb automatyczny

Aby skonfigurować system w taki sposób, aby po wystawieniu dokumentu automatycznie generował e-Fakturę i zapisywał plik na dysku należy przejść do modułu **Ustawienia – Krajowy System e-Faktur**, następnie wybrać tryb **Automatyczny**.

| press             | 📕 Wystaw 👔 Faktury 🎬 Sprzedawcy 🕵 Nabywcy 📔 Towary 💼 Księga 🌞 U                                                                                                    | Jstawienia                                                                                             |
|-------------------|----------------------------------------------------------------------------------------------------|----------------------------------------------------------------------------------------------------|
|                   | Automatyczna archiwizacja bazy danych<br>O brak O zawsze O codziennie 💿 co tydzień O co miesiąc                                                                                                    | Krajowy System e-Faktur<br>Generuj e-Faktury Automatycznie ✓<br>□ domyślna lokalizacja zapisu e-Faktur |
| BAZA<br>DANYCH    | C:\Users\Public\Documents\Polpress\Faktury Express\ Wybierz katalog                                                                                                    | C:\Program Files (x86)\Polpress\Faktury Ex Wybierz                                                     |
| drukuj            | Automatyczna archiwizacja bazy danych w chmurze                                                                                                    | Domyślny VAT na fakturach 23 🗸                                                                         |
| KOPERTY           | Image: Strategy of the strategy of the strategy of the | Konfiguruj domyślne jednostki miary 🄹                                                                  |
| IMPORT<br>DANYCH  | Coogle Drive G:\Mój dysk\Faktury\ Wybierz katalog                                                                                                    | wersja magazynowa<br>zabezpiecz program hasłem                                                         |
| -                 | 🖉 Domyślna lokalizacja zapisu PDF                                                                                                    | data przy terminie płatności                                                                           |
| EKSPORT<br>DANYCH | C:\Program Files (x86)\Polpress\Faktury Express\<br>Wybierz katalog                                                                                                    | faktura unijna/eksportowa: "Podatek od wartości"                                                       |

Dokumenty można generować również z modułu **Faktury** zarówno w trybie automatycznym, jak i ręcznym, klikając przycisk **KSeF**. Operację można również wykonać zbiorczo.

| F<br>• | Faktury podstawov<br>Numer faktury                                                                             | Dokume                                                                                            | enty WZ Kory                           | ygujące Z                                               | Zaliczkowe                                                                   | Zaliczkow                           | e KSeF Za                                      | agraniczne                                                                               |                                                               |                                                                    |                                                                              |                                          |                          |   |                  |
|--------|----------------------------------------------------------------------------------------------------|---------------------------------------------------------------------------------------------------|----------------------------------------|---------------------------------------------------------|------------------------------------------------------------------------------|-------------------------------------|------------------------------------------------|------------------------------------------------------------------------------------------|---------------------------------------------------------------|--------------------------------------------------------------------|------------------------------------------------------------------------------|------------------------------------------|--------------------------|---|------------------|
|        | Numer faktury                                                                                                  | Data wyst.                                                                                        | and the second second                  |                                                         |                                                                              |                                     |                                                |                                                                                          |                                                               |                                                                    |                                                                              |                                          |                          |   |                  |
| :      |                                                                                                    |                                                                                                   | Sprzedawca                             | a Na                                                    | abywca                                                                       | Waluta V                            | Vartość ne                                     | etto Warto                                                                               | ść VAT Nart                                                   | ość brutto                                                         | Termin płat.                                                                 | Kurs [zł]                                |                          | ^ | Zestaw           |
|        | • 5/06/2023                                                                                                    | 2023-06-04                                                                                        | Przykładowy                            | y sprzed Pr                                             | rzykładowy n                                                                 | zł                                  | 497                                            | 7,80                                                                                     | 114,49                                                        | 612,29                                                             | 2023-06-04                                                                   | 1                                        |                          |   | Delesteres       |
|        | • 4/06/2023                                                                                                    | 2023-06-04                                                                                        | Przykładowy                            | y sprzed Pr                                             | rzykładowy n                                                                 | zł                                  | 487                                            | 7,80                                                                                     | 112,19                                                        | 599,99                                                             | 2023-06-04                                                                   | 1                                        |                          |   | Rejestr sp       |
| •      | • 3/06/2023                                                                                                    | 2023-06-04                                                                                        | Przykładowy                            | y sprzed Pr                                             | rzykładowy n                                                                 | zł                                  | 497                                            | 7,80                                                                                     | 114,49                                                        | 612,29                                                             | 2023-06-04                                                                   | 1                                        |                          |   | Wykr             |
| >      | 2/06/2023                                                                                                    | 2023-06-04                                                                                        | Przykładowy                            | y sprzed Pr                                             | rzykładowy n                                                                 | zł                                  | 30                                             | 0,00                                                                                     | 6,90                                                          | 36,90                                                              | 2023-06-11                                                                   | 1                                        |                          |   | Eaktura ka       |
| •      | • 1/06/2023                                                                                                    | 2023-06-04                                                                                        | Przykładowy                            | y sprzed Pr                                             | rzykładowy n                                                                 | zł                                  | 20                                             | 0,00                                                                                     | 4,60                                                          | 24,60                                                              | 2023-06-11                                                                   | 1                                        |                          |   | Faktura ku       |
|        |                                                                                                    |                                                                                                   |                                        |                                                         |                                                                              |                                     |                                                |                                                                                          |                                                               |                                                                    |                                                                              |                                          |                          |   | W                |
|        |                                                                                                    |                                                                                                   |                                        |                                                         |                                                                              |                                     |                                                |                                                                                          |                                                               |                                                                    |                                                                              |                                          |                          |   | Kasa             |
|        |                                                                                                    |                                                                                                   |                                        |                                                         |                                                                              |                                     |                                                |                                                                                          |                                                               |                                                                    |                                                                              |                                          |                          |   | Windy            |
|        |                                                                                                    |                                                                                                   |                                        |                                                         |                                                                              |                                     |                                                |                                                                                          |                                                               |                                                                    |                                                                              |                                          |                          |   | Nota ksi         |
|        |                                                                                                    |                                                                                                   |                                        |                                                         |                                                                              |                                     |                                                |                                                                                          |                                                               |                                                                    |                                                                              |                                          |                          |   |                  |
|        |                                                                                                    |                                                                                                   |                                        |                                                         |                                                                              |                                     |                                                |                                                                                          |                                                               |                                                                    |                                                                              |                                          |                          |   | Nota kor         |
|        |                                                                                                    |                                                                                                   |                                        |                                                         |                                                                              |                                     |                                                |                                                                                          |                                                               |                                                                    |                                                                              |                                          |                          |   | Nota kor<br>Dupl |
|        | K < > )                                                                                                    |                                                                                                   | ) 🍺 🖸                                  | Zapłacona                                               | - <u>wyślij potw</u>                                                         | vierdzenie                          | Po uwa                                         | zględniu w                                                                               | płat KP, poz                                                  | ostało do z                                                        | apłaty (zł):                                                                 | 0,00                                     |                          | ~ | Nota kor<br>Dupl |
|        | Filtruj dokumer                                                                                                | nty<br>Waluta                                                                                     | ) 🐺 🖸 1                                | Zapłacona                                               | - <u>wyślij potw</u>                                                         | vierdzenie                          | Po uw:                                         | zględniu w                                                                               | płat KP, poz                                                  | ostało do z<br>Szukaj                                              | apłaty (zł):<br>r dokumentu                                                  | 0,00                                     |                          | ~ | Nota kon<br>Dupl |
|        | Filtruj dokumer<br>Okres<br>Biežacy miesiac                                                                    | N – S<br>nty<br>Waluta                                                                            | ) 🏹 📝 1                                | Zapłacona<br>Sprzedawo<br>Przykłado                     | i - <u>wyślij potw</u><br>ica                                                | vierdzenie<br>wca v                 | Po uw                                          | zględniu w<br>zapłacone                                                                  | płat KP, poz                                                  | ostało do z<br>Szukaj<br>I nume<br>O dane                          | apłaty (zł):<br>r dokumentu<br>nabywcy                                       | 0,00                                     |                          | ~ | Nota kor<br>Dupl |
|        | K                                                                                                    | Nty<br>Waluta<br>Wszystk                                                                          | ) 🍒 🛛 ;<br>ie 🗸                        | Zapłacona<br>Sprzedawi<br>Przykłado                     | i - <u>wyślij potw</u><br>ica<br>owy sprzedav                                | rierdzenie<br>vca ∽                 | Po uw:                                         | zględniu w<br>zapłacone<br>min minął                                                     | płat KP, poz                                                  | ostało do z<br>Szukaj<br>I nume<br>O dane<br>O wysta               | apłaty (zł):<br>r dokumentu<br>nabywcy<br>wione pozyc                        | 0,00<br>J                                |                          | ~ | Nota kon<br>Dupl |
|        | Filtruj dokumen<br>Okres<br>Biežący miesiąc<br>Od kiedy<br>01.06.2023                                          | Valuta<br>Waluta<br>Wszystk<br>Do kiedy<br>30.06.20                                               | ) 🗾 📝<br>de 🗸<br>23 🗐 🕶                | Zapłacona<br>Sprzedawo<br>Przykłado<br>Nabywca          | i - <u>wyślij potw</u><br>ica<br>owy sprzedav                                | vierdzenie<br>vca v                 | Pouw:<br>nie:<br>terr<br>dat<br>fak:           | zględniu w<br>zapłacone<br>min minął<br>ta wyk. usłi<br>tury przele                      | płat KP, pozo<br>ugi<br>wowe                                  | ostało do z<br>Szukaj<br>O nume<br>O dane<br>O wysta               | apłaty (zł):<br>r dokumentu<br>nabywcy<br>wione pozyc                        | 0,00<br>J                                |                          | ~ | Nota kor<br>Dupl |
|        | ✓ Fittruj dokumen<br>Okres<br>Bieżący miesiąc<br>Od kiedy<br>01.06.2023 ↓<br>Lp. Nazwa (rc                     | Waluta<br>Waluta<br>Wszystk<br>Do kiedy<br>30.06.20                                               | ) <b>▼</b> 23 <b>■</b> ▼<br>Iub usługi | Zapłacona<br>Sprzedawi<br>Przykłado<br>Nabywca<br>Ilo   | i - <u>wyślij potw</u><br>ica<br>owy sprzedaw<br>ość/Zakres N                | vierdzenie<br>vca v<br>viara        | Po uwz<br>nie:<br>dat<br>fak<br>Netto          | zględniu w<br>zapłacone<br>min minął!<br>ta wyk. usłi<br>tury przele<br>i jedn.          | płat KP, pozo<br>ugi<br>wowe<br>Netto                         | Szukaj<br>© nume<br>O dane<br>O wysta<br>VAT 1%                    | apłaty (zł):<br>r dokumentu<br>nabywcy<br>wione pozyc                        | 0,00<br>je<br>9 VAT                      | Brutto                   | ~ | Nota kon<br>Dupl |
|        | Filtruj dokumer<br>Okres<br>Bieżący miesiąc<br>Od kiedy<br>1.0.6.2023                                          | Waluta<br>Wszystk<br>Do kiedy<br>Jolokiedy<br>Jokiedy<br>Jokiedy<br>Jokiedy<br>Jokiedy<br>Jokiedy | )<br>ie<br>23<br>1ub usługi            | Zapłacona<br>Sprzedawie<br>Przykłado<br>Nabywca<br>IIIo | n - <u>wyślij potw</u><br>rca<br>owy sprzedaw<br>ość/Zakres N                | vierdzenie<br>wca ∨<br>viara<br>zt. | Po uwz<br>nie:<br>dat<br>fak                   | zględniu w<br>zapłacone<br>min minął!<br>ta wyk. usł<br>tury przele<br>i jedn.<br>10,00  | igi<br>igi<br>Netto<br>10,00                                  | Szukaj<br>© nume<br>O dane<br>Wysta<br>VAT [%<br>2                 | apłaty (zł):<br>r dokumentu<br>nabywcy<br>wione pozyc<br>] Kwotz<br>3        | 0,00<br>j<br>je<br>vat<br><b>2,30</b>    | Brutto<br>12,30          | ~ | Nota kon<br>Dupl |
|        | Filtruj dokumer<br>Okres Bieżący miesiąc Od kiedy 01.06.2023 Lp. Nazwa (rc 1 Przykłado 2 Przykłado 2 Przykłado | Waluta<br>Wszystk<br>Do kiedy<br>30.06.20<br>siddal and and and and and and and and and and       | )<br>ie<br>'<br>23<br>1ub usługi       | Zapłacona<br>Sprzedawie<br>Przykłado<br>Nabywca<br>Ilio | - wyślij potw<br>ca<br>owy sprzedav<br>ość/Zakres 1<br>1<br>1<br>1<br>1<br>1 | vierdzenie<br>wca ∨<br>Viara<br>zt. | Po uw2<br>nie:<br>terr<br>dat<br>fak2<br>Netto | zględniu w<br>zapłacone<br>min minął!<br>ta wyk. usłł<br>tury przele<br>i jedn.<br>10,00 | płat KP, poz<br>igi<br>wowe<br>Netto<br><b>10,00</b><br>10,00 | ostało do z<br>Szukaj<br>nume<br>dane<br>wysta<br>VAT (%<br>2<br>2 | apłaty (zł):<br>r dokumentu<br>nabywcy<br>wwione pozycy<br>I Kwotz<br>B<br>B | 0,00<br>J<br>je<br>v VAT<br>2,30<br>2,30 | Brutto<br>12,30<br>12,30 | ~ | Nota kor<br>Dupl |

#### Jak zaimportować plik do Krajowego Systemu e-Faktur?

- 1. Wejdź na stronę https://ksef.mf.gov.pl/web/login
- 2. Zaloguj się do swojego profilu zaufanego, bądź potwierdź tożsamość podpisem kwalifikowanym
- 3. Uwierzytelnij swoje dane
- 4. Po zalogowaniu wgraj plik e-Faktury i poczekaj, aż system ją zaakceptuje

| 📃 Menu 👷 Krajov                      | vy System e-Faktur - Aplikacja testowa                                                                                                    | 5272767250                                               | ~ [ | PL | ~ |
|--------------------------------------|----------------------------------------------------------------------------------------------------|----------------------------------------------------------|-----|----|---|
| 🖹 Wystaw fakturę 🔨                   | Wczytaj fakture                                                                                                    |                                                          |     |    |   |
| <ul> <li>Wprowadź fakturę</li> </ul> |                                                                                                    |                                                          |     |    |   |
| ► Wczytaj fakturę                    | Dodaj fakturę                                                                                                    |                                                          |     |    |   |
| ≔ Lista faktur                       | Dodaj plik<br>(xml, max. rozmlar 1 MB)                                                                                                    |                                                          |     |    |   |
| 🖌 Historia wysyłek                   | 1                                                                                                    |                                                          |     |    |   |
| 🖹 Uprawnienia 🗸 🗸                    | -                                                                                                    |                                                          |     |    |   |
| O Tokeny ~                           |                                                                                                    |                                                          |     |    |   |
|                                      |                                                                                                    |                                                          |     |    |   |
|                                      | Mapa strony         Krajowy System e-Fakt           Deklaracja dostępności serwisu         Skontaktuj się z nami           Polityka prywatności         Kłauzula informacyjna Szefa Krajowej Administracji Skarbowej           Kłauzula informacja o działalności Ministerstwa         Informacja o działalności Ministerstwa | tur                                                      |     |    |   |
| Wersja 1.0.0                         | Podatki gov.pl<br>Skarbova<br>Rinegelak<br>Rinegelak<br>Rinegelak                                                                                                    | hia Europejska<br>Barandi Frankar<br>Bardi Rojshali rego |     |    |   |

- 5. Kliknij przycisk Wystaw Fakturę
- 6. Gotowe! Twój dokument uzyska unikalny numer KSeF, a także pojawi się na liście faktur

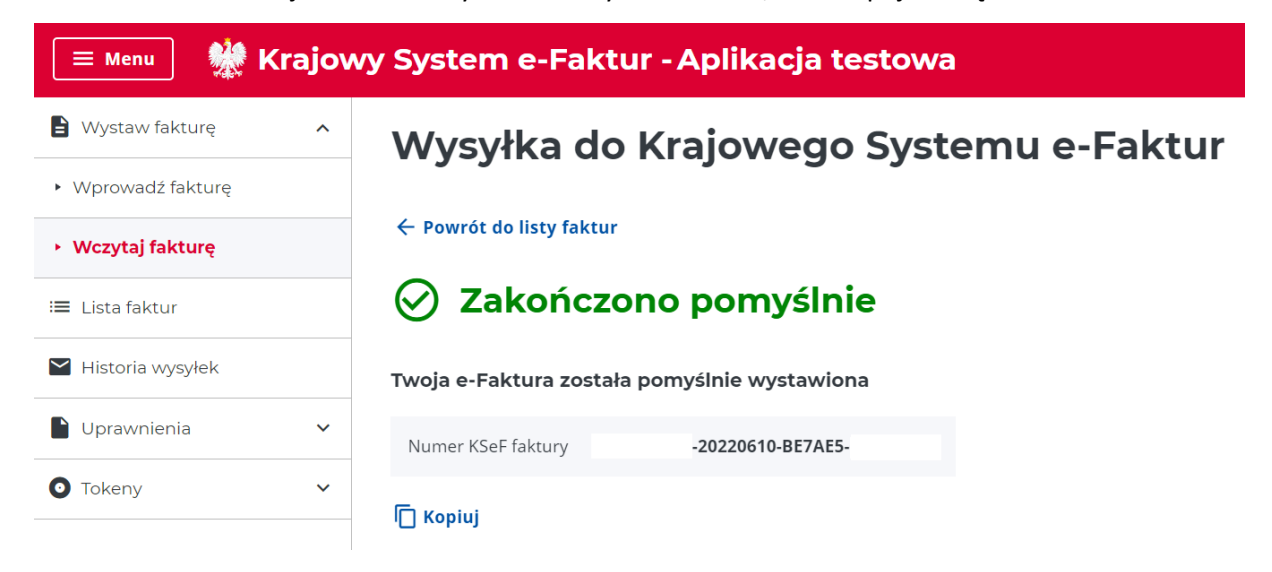

## Jak wystawić korektę e-Faktury?

Tak jak w przypadku klasycznych, nieustrukturyzowanych faktur, faktura korygująca musi wskazywać numer konkretnej faktury korygowanej. Nowością jest jednak to, że oprócz tego wskazać należy jej numer referencyjny KSeF.

Żeby wystawić korektę faktury, która została wysłana do Krajowego Systemu e-Faktur, należy:

- 1. W systemie KSeF znaleźć fakturę, którą masz zamiar skorygować
- 2. Skopiować jej numer KSeF
- 3. Przejść do programu Faktury Express oraz wystawić korektę w dotychczasowy sposób
- 4. W polu **Numer KSeF faktury korygowanej** należy wkleić numer KSeF skopiowany z Krajowego Systemu e-Faktur
- 5. Wygenerować dokument, klikając przycisk KSeF oraz wgrać do Krajowego Systemu e-Faktur

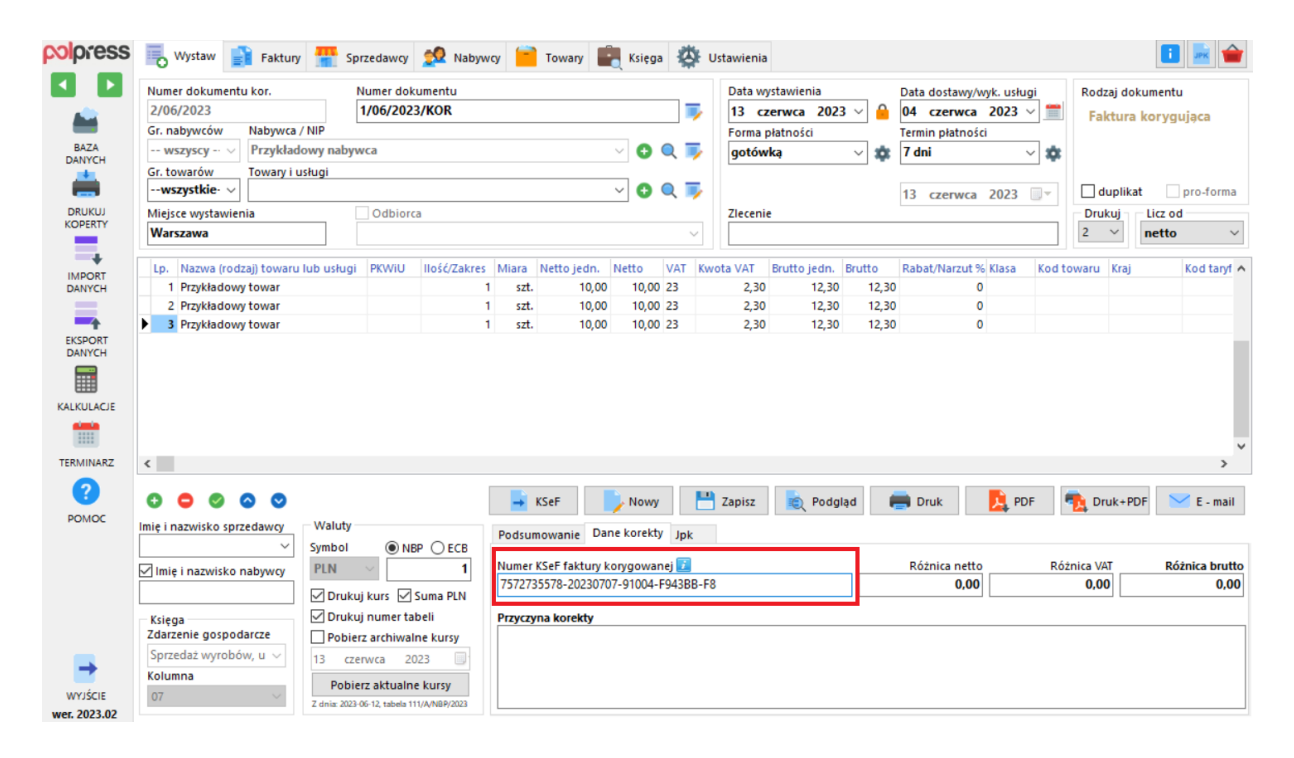